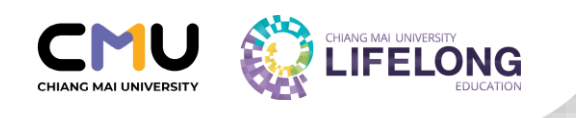

# คู่มือการปฏิบัติงาน สำหรับเจ้าหน้าที่ ส่วนงานผู้รับผิดชอบหลักสูตร หลักสูตรอบรมระยะสั้น

วิทยาลัยการศึกษาตลอดชีวิต มหาวิทยาลัยเชียงใหม่

พ.ศ. 2568

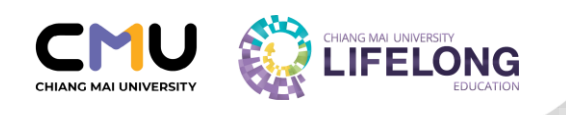

# สารบัญ

|                                                                          | KUT |
|--------------------------------------------------------------------------|-----|
| สารบัญ                                                                   | ก   |
| หลักสูตรอบรมระยะสั้น                                                     | 1   |
| <ul> <li>ประเภทของหลักสูตรอบรมระยะสั้น</li> </ul>                        | 2   |
| • รูปแบบการอบรม                                                          | 3   |
| • อัตราค่าธรรมเนียมการอบรม                                               | 4   |
| ขั้นตอนการเปิดหลักสูตรอบรมระยะสั้น                                       | 5   |
| ขั้นตอนการพิจารณาผู้เรียน                                                | 6   |
| ขั้นตอนการส่งผลการอบรม                                                   | 9   |
| <ul> <li>การส่งผลการอบรม (สำหรับอาจารย์และเจ้าหน้าที่ส่วนงาน)</li> </ul> | 10  |
| ระเบียบหรือประกาศที่เกี่ยวข้อง                                           | 17  |
| ช่องทางในการติดต่อสอบถาม                                                 | 18  |

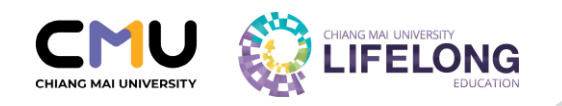

# วิทยาลัยการศึกษาตลอดชีวิต มหาวิทยาลัยเชียงใหม่ CMU Lifelong Education

วิทยาลัยการศึกษาตลอดชีวิตมีบทบาทในการจัดการศึกษาที่ยืดหยุ่นตามความต้องการของ ผู้เรียนเปิดโอกาสให้ผู้เรียนทุกช่วงวัย ทั้งกลุ่มวัยเรียน วัยทำงาน ผู้สูงอายุ และศิษย์เก่า สามารถเข้า ศึกษาเพื่อพัฒนาตนเองพัฒนาอาชีพและนำผลการเรียนรู้มาสะสมไว้ ในระบบคลังหน่วยกิต เพื่อ เทียบโอนในระดับปริญญาตรีและบัณฑิตศึกษาในอนาคต และได้รับใบระเบียนการศึกษา ผ่านการ รับรองจากมหาวิทยาลัยเชียงใหม่

โดยมีเครือข่ายความร่วมมือทางวิชาการและสารสนเทศ ภายในมหาวิทยาลัยเชียงใหม่ ดังนี้

- สำนักทะเบียนและประมวลผล
- สำนักหอสมุด
- สำนักบริการเทคโนโลยีสารสนเทศ
- ศูนย์นวัตกรรมการสอนและการเรียนรู้
- ส่วนงานวิชาการ

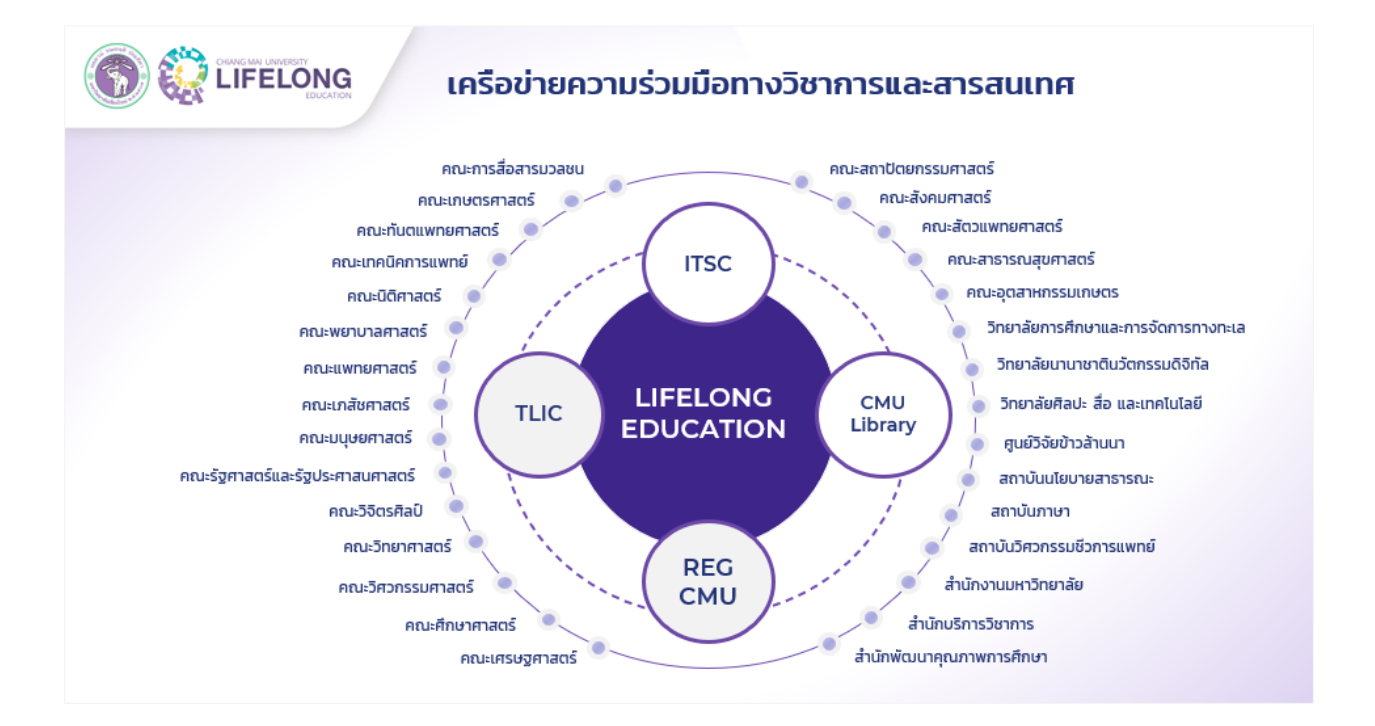

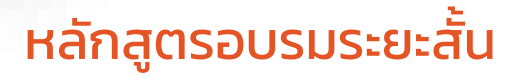

เป็นหลักสูตรในการ Reskill/Upskill ที่ออกแบบมาเพื่อเสริมทักษะเฉพาะทางที่จำเป็นสำหรับ วิชาชีพ และสามารถวัดระดับได้ด้วยเกณฑ์ที่ชัดเจนและมีมาตรฐานเดียวกันกับเกณฑ์การประเมินของ นักศึกษามหาวิทยาลัยเชียงใหม่และเกณฑ์ของวิชาชีพนั้น โดยอาศัยความร่วมมือในการจัดทำหลักสูตร จากส่วนงานต่าง ๆ ภายในมหาวิทยาลัยที่ออกแบบให้มีรูปแบบการเรียนรู้ที่หลากหลาย และการเรียนใน รูปแบบผสมผสาน (Hybrid) ทั้งในรูปแบบหลักสูตรเพื่อการเก็บสะสมหน่วยกิต หรือหลักสูตรเพื่อการ รับรองสมรรถนะในการทำงาน

### ประเภทของหลักสูตรอบรมระยะสั้น

### หลักสูตรเพื่อการรับรองสมรรถนะ

IFELONG

ส่วนงานต้องกำหนดมาตรฐาน วิธีการและหลักเกณฑ์วัดและประเมินสมรรถนะของผู้เรียน โดยกำหนดให้มี การฝึกอบรมอย่างน้อย 15 ชั่วโมงต่อการรับรองสมรรถนะ หากเป็นสมรรถนะที่มีการรับรองโดยหน่วยงาน มาตรฐานวิชาชีพให้อ้างอิงมาตรฐานการวัดและการประเมินตามมาตรฐานวิชาชีพนั้น ผู้เรียนที่ผ่านการประเมินจะได้รับใบรับรองสมรรถนะที่ออกโดยวิทยาลัยการศึกษาตลอดชีวิต

### หลักสูตรเพื่อการเก็บสะสมหน่วยกิต

ส่วนงานพิจารณากระบวนวิชาที่สามารถเก็บสะสมหน่วยกิต จากหลักสูตรอบรมระยะสั้น โดยให้มีจำนวน ชั่วโมงของการจัดอบรมเทียบเท่ากับจำนวนชั่วโมงที่ใช้ในการเรียนการสอนของกระบวนวิชาโดยอนุโลม และให้คำนึงถึงการประเมินผลการเรียนรู้ตามวัตถุประสงค์ของกระบวนวิชาเป็นหลัก เพื่อคงไว้ซึ่ง มาตรฐานการประเมินเดียวกันกับการประเมินนักศึกษาในกระบวนวิชา นอกจากนี้ต้องมีการกำหนด เงื่อนไขกรอบระยะเวลาของการโอนหน่วยกิตและให้ข้อมูลหลักสูตรปริญญาที่กระบวนวิชานั้นเป็นส่วนหนึ่ง ของโครงสร้างหลักสูตร

้เมื่อผู้เรียนได้รับการประเมินผลแล้ว สามารถขอรับใบระเบียนการศึกษา (Transcript) ที่ออกโดยสำนัก ทะเบียนและประมวลผล

### หลักสูตรเพื่อรับรองสมรรถนะและเพื่อการเก็บสะสมหน่วยกิต

ผู้เรียนจะได้รับทั้งใบรับรองสมรรถนะและใบระเบียนการศึกษา (Transcript)

หลักสูตรที่ไม่มีการรับรองสมรรถนะและไม่มีการเก็บสะสมหน่วยกิต

้ไม่มีการออกใบรับรองสมรรถนะและไม่สามารถขอรับใบระเบียนการศึกษา (Transcript) จากสำนัก ทะเบียนและประมวลผลได้ <u>ทั้งนี้ ส่วนงานเจ้าของหลักสูตรสามารถออกประกาศนียบัตรเข้าร่วมการอบรม</u> <u>เองได้ตามเห็นสมควร</u>

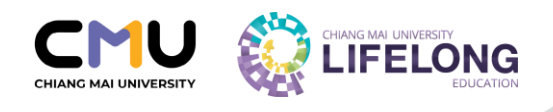

### รูปแบบการอบรม

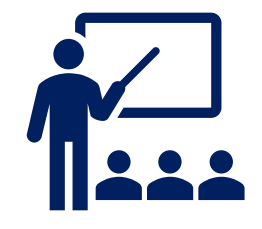

### การอบรมในสถานที่ (Onsite)

ส่วนงานเจ้าของหลักสูตรจัดเตรียมสถานที่ในการจัดอบรมหลักสูตร และรับผิดชอบค่าใช้จ่ายต่าง ๆ ที่เกิดขึ้นจากการจัดอบรม

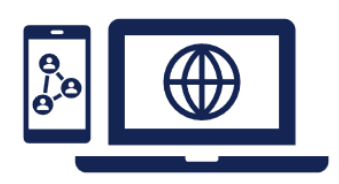

#### การอบรมออนไลน์ (Online)

วิทยาลัยการศึกษาตลอดชีวิต ใช้ระบบจัดการการเรียนการสอนออนไลน์ (Learning Management System: LMS) ของศูนย์นวัตกรรมการสอนและ การเรียนรู้ (Teaching and Learning Innovation Center; TLIC) เช่น MANGO Canvas และ CMU Exam ฯลฯ นอกจากนี้ ส่วนงานสามารถใช้ LMS อื่น ๆ ได้ โดยส่วนงานจะต้องจัดหาและเป็นผู้ดูแลระบบเอง

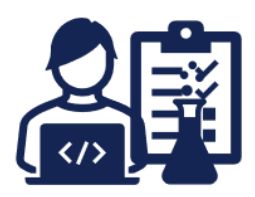

#### การอบรมแบบผสมผสาน (Hybrid)

เป็นการอบรมร่วมกันระหว่างการอบรมออนไลน์ (Online) และการอบรมใน สถานที่ (Onsite) โดยส่วนงานสามารถจัดสรรเวลาการอบรมได้ตามความ เหมาะสม

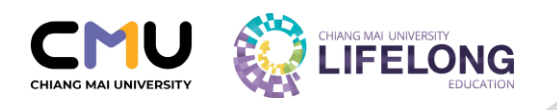

### อัตราค่าธรรมเนียมการอบรม

ค่าธรรมเนียมการอบรมไม่ควรต่ำกว่าอัตราค่าธรรมเนียมการศึกษาตามจำนวนหน่วยกิตรวม ของกระบวนวิชานั้น (อ้างอิงตามค่าหน่วยกิตของหลักสูตรภาคปกติ ภาคพิเศษ และภาคนานาชาติ)

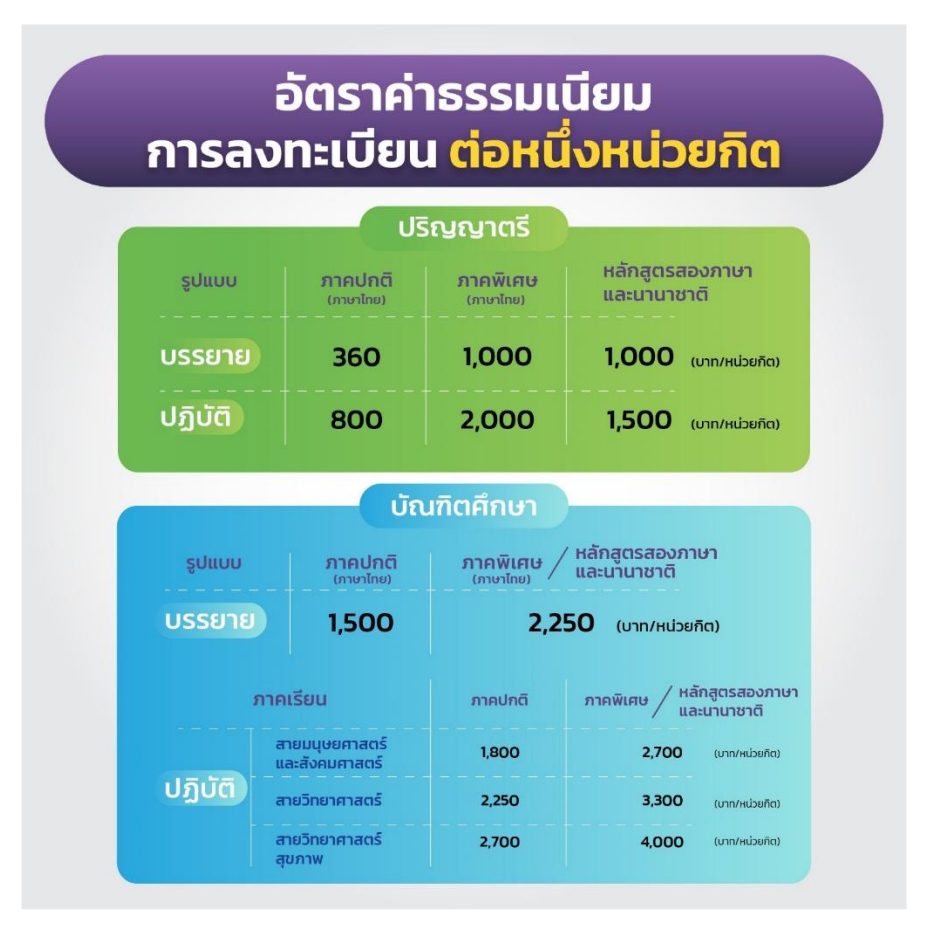

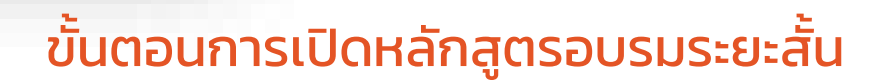

### 1. ขั้นตอนการจัดทำเอกสารหลักสูตรอบรมระยะสั้น

IFELONG

ส่วนงานผู้รับผิดชอบหลักสูตร ดำเนินการออกแบบหลักสูตรอบรมระยะสั้น ให้เป็นไปตามเงื่อนไขประเภทของหลักสูตร อบรมระยะสั้นนั้น ๆ รวมทั้งจัดทำเนื้อหาของหลักสูตร จัดทำสื่อสำหรับการอบรม วิธีการประเมินผล ช่องทางการอบรม และรายละเอียดอื่น ๆ ที่เกี่ยวข้องกับการอบรม

### 2. ขั้นตอนการยื่นเอกสารขอเปิดหลักสูตรอบรมระยะสั้น ผ่านวิทยาลัยการศึกษาตลอดชีวิต

- ส่วนงานผู้รับผิดชอบหลักสูตร ทำหนังสือขอเปิดหลักสูตรอบรมระยะสั้นพร้อมแนบเอกสารหลักสูตร ส่งมาที่
   วิทยาลัยการศึกษาตลอดชีวิต หรือผ่านทาง CMU e-Document (ระบบสารบรรณอิเล็กทรอนิกส์)
   (ระยะเวลาดำเนินการทั้งหมด อย่างน้อย 14 วันทำการ)
- 2.2 เมื่อวิทยาลัยฯ ได้รับหนังสือขอเปิดหลักสูตรอบรมระยะสั้นพร้อมเอกสารหลักสูตร เจ้าหน้าที่ของวิทยาลัยฯ จะดำเนินการตรวจรายละเอียดของเอกสาร หากมีการแก้ไขข้อมูล วิทยาลัยฯ จะส่งข้อคิดเห็นและข้อเสนอแนะ ไปยังผู้ประสานงานของส่วนงานเจ้าของหลักสูตร โดยให้ส่วนงานเจ้าของหลักสูตรปรับแก้ไขเอกสาร และส่งกลับ มายังเจ้าหน้าที่ของวิทยาลัยฯ ในรูปแบบไฟล์ Word (ระยะเวลาดำเนินการขึ้นอยู่กับส่วนงานดำเนินการแก้ไขเอกสาร)
- 2.3 เมื่อเอกสารหลักสูตรแก้ไขแล้ว ทางวิทยาลัยฯ จะเสนอหลักสูตรต่อคณะอนุกรรมการพิจารณามาตรฐานทาง วิชาการ วิทยาลัยการศึกษาตลอดชีวิต เพื่อพิจารณาอนุมัติการขอเปิดหลักสูตร ในทุกวันอังคาร (ระยะเวลาดำเนินการ 5-10 วันทำการ)
- 2.4 หลังจากทราบผลการพิจารณาหลักสูตรแล้ว วิทยาลัยฯ จะกรอกข้อมูลหลักสูตรที่ผ่านการอนุมัติแล้ว เข้าสู่ระบบ หลักสูตรอบรมระยะสั้นที่เว็บไซต์ www.lifelong.cmu.ac.th (กรณีที่หลักสูตร<u>ผ่านการอนุมัติ</u> : ระยะเวลาดำเนินการ 2-3 วันทำการ) (กรณีที่หลักสูตร<u>ไม่ผ่านการอนุมัติ</u>และมีข้อคิดเห็นเพิ่มเติม : ระยะเวลาการดำเนินการจะขึ้นอยู่กับส่วนงาน ดำเนินการแก้ไขเอกสาร)
- 2.5 ในช่วงระยะเวลาที่ดำเนินการในขั้นตอนที่ 2.2-2.4 ฝ่ายอกแบบสื่อดิจิทัล (กราฟิก) ของวิทยาลัยฯ จะดำเนินการ ออกแบบ Artwork ภาพปกของหลักสูตร ซึ่งเป็นภาพสำหรับการแสดงข้อมูลและประชาสัมพันธ์หลักสูตรบน หน้าเว็บไซต์ของวิทยาลัยฯ (ระยะเวลาดำเนินการ 20-30 วันทำการ)

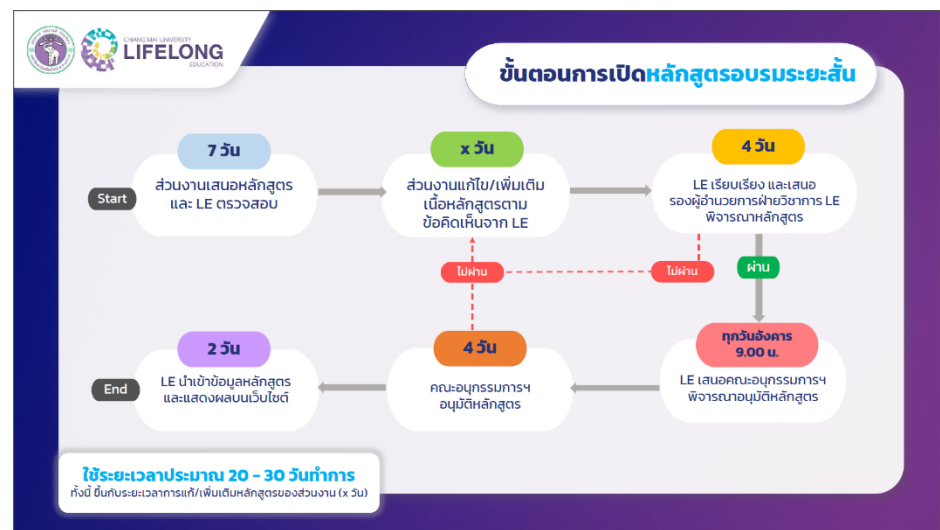

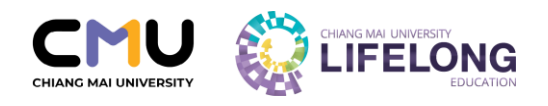

# ขั้นตอนการพิจารณาผู้เรียน

Q ถาม/ตอบ เข้าสู่ระบบ สมัครสม 🚔 TH 👻 หน้าหลัก เกี่ยวกับวิทยาลัย ~ หลักสูตร Reskill/Upskill 🗠 เรียนร่วม มช. 🗠 หลักสูตรเพื่อสังคม 🗠 นายพากเพียร ชยันเรียน cy Certificate) เป็นประกาศนียบัตรการันดีความสามารถ รัยนจะได้รับใบรับรองสมรรถนะเมื่อสำเร็จการเรียนในหลัก ได้มามาระกับรบบบนะ การเรียงรู้พัฒนาทักษะในบุค 4.0 ะส้น โดยที่ผั #83# 1W Learn more 

1. เข้าสู่เว็บไซต์ของวิทยาลัยการศึกษาตลอดชีวิต <u>https://www.lifelong.cmu.ac.th</u> และเลื่อนลงมาด้านท้ายของเว็บไซต์

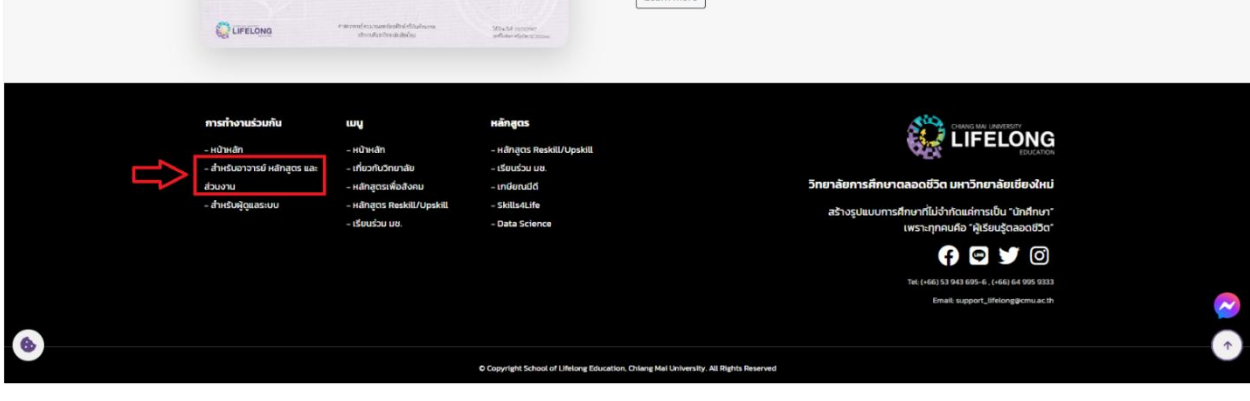

2. ทำการ Login เข้าสู่ระบบ โดยใช้ cmu account (ต้องเป็นผู้ที่มีรายชื่อระบุในเอกสารการขอเปิดหลักสูตร จึงจะมีสิทธิ์ ในการเข้าถึงหลักสูตรได้)

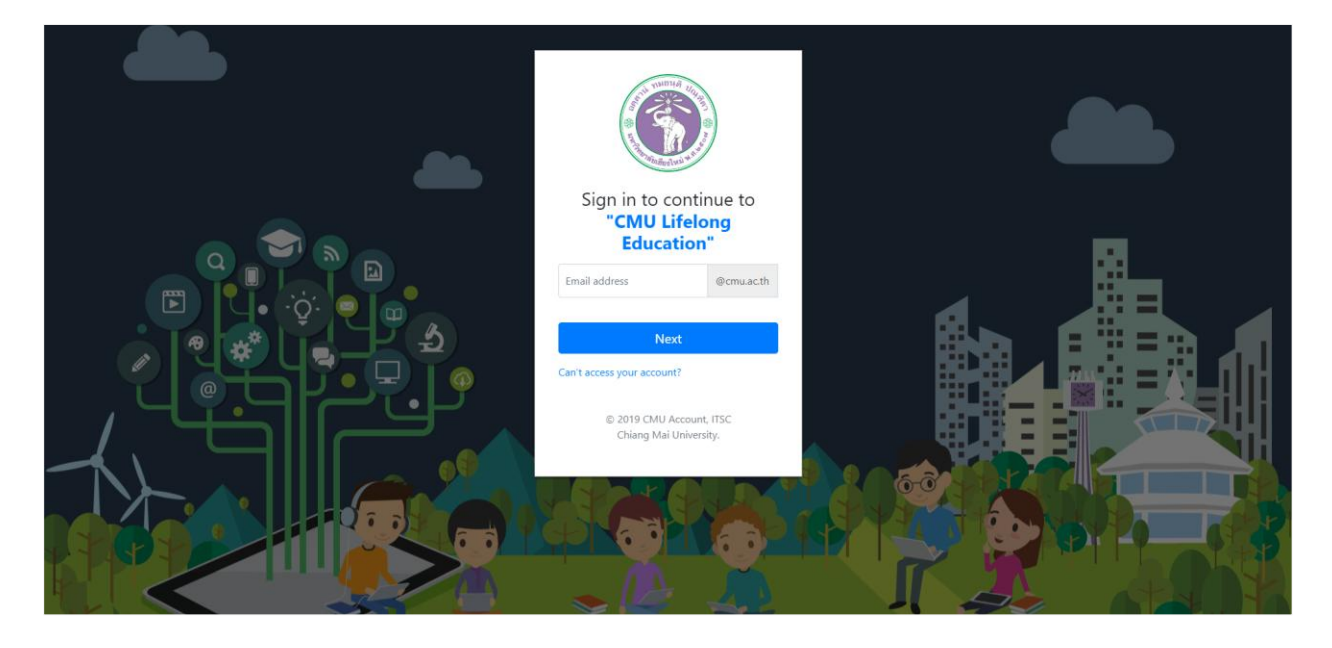

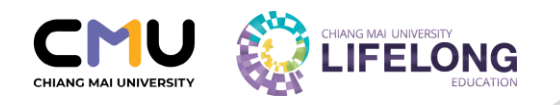

### 3. แถบเมนูด้านซ้ายมือ ให้เลือกที่เมนู "พิจารณาอนุมัติผู้เรียน"

|                                                                                |                                                                                                    | Θ                          |
|--------------------------------------------------------------------------------|----------------------------------------------------------------------------------------------------|----------------------------|
| Dashboard                                                                      | Dashboard                                                                                                    | Lifelong Education College |
| <ul> <li>คระบวนวิจาเมือนร่วย</li> <li>ผู้ใจงานสัญโอกรณะเว็จาสัตเสนย</li> </ul> | จำมวนโครงการ                                                                                                    | จำนวมผู้เรียน              |
| 🗏 กระบวนปีชาเรียนร่วน 🔸                                                        | agensisensibélagandinges 🖹 🔿 🕁                                                                                              |                            |
| ningassosurredu<br>📒 Govusta/tantrepsarramada                                  | ระการทรางระบบสินคล<br>แต่สุดรู้ได้มีการอยู่สินค้อมคละ อุประหว่างการทั้งระดารสนรรณกระด<br>พ.พ.ศ.ศ.ศ. 2015<br>พ.ศ.ศ.ศ.ศ. 2017 |                            |
| 🗎 หลักสูตรทั้งหมด                                                              |                                                                                                    |                            |
| พิจารณาอนุบัติผู้เรียบ                                                         | websert-filty-regulations-two up                                                                                            |                            |
| ≡ µannsousu >                                                                  |                                                                                                    |                            |
| TLIC CMU                                                                       |                                                                                                    |                            |
|                                                                                |                                                                                                    |                            |
|                                                                                |                                                                                                    |                            |
|                                                                                |                                                                                                    |                            |
|                                                                                |                                                                                                    |                            |
|                                                                                |                                                                                                    |                            |
|                                                                                |                                                                                                    |                            |

 มื่อเข้าสู่เมนู "พิจารณาอนุมัติผู้เรียน" ให้กดที่ชื่อหลักสูตรที่ต้องการพิจารณา เมื่อเลือกชื่อหลักสูตรแล้ว จะปรากฏ รายชื่อผู้สมัครทั้งหมด จากนั้นให้กด √ผ่าน หรือ × ไม่ผ่าน โดยพิจารณาคุณสมบัติและเงื่อนไขของผู้สมัครตามที่ส่วนงาน กำหนด

|                                                                                              |               |                                                 |                   |                    |                            |                             |                        |                      |   |                      |                           | Θ             |
|----------------------------------------------------------------------------------------------|---------------|-------------------------------------------------|-------------------|--------------------|----------------------------|-----------------------------|------------------------|----------------------|---|----------------------|---------------------------|---------------|
| 🙆 Dashboard                                                                                  | รายชื่อผู้เรี | ยนแยกตามหลักลุ                                  | ຸງຕຣວບຣມຣະ        | ยะสั้น             |                            |                             |                        |                      |   |                      |                           |               |
| ກອະບວນວັສາະເຂົຍແຂ່ວນ<br>ອີ ຈູວັລາາແລ່ດາ ກັດກອນເວເດີຍາເດີຍແລ້ວວ<br>ເພັ ກຣະບວນວັສາເເຣີຍແຮ່ວນ > |               |                                                 |                   |                    | <u>S</u><br>ชื่อหลักสูตร : | <u>ายชื่อเพื่</u>           | อพิจารณาคัดเลี         | <u>อก</u>            |   |                      |                           |               |
| หลักสูงรอบรมรายาสั้น<br>🎒 รูวิวาามปลาสองสาญกองสนออกสั้น                                      | Excel         |                                                 |                   |                    | 🗲 ย้อนกลับไป               | loูหลักสูตรอบ <sup>ุ</sup>  | รมระยะสั้น ส่งผลการอบร | ะมของหลักสูตรนี้     |   |                      | Search:                   |               |
| <ul> <li>หลักสูตรทั้งหมด</li> <li>พิจารณาอนุปปัติผู้เรียบ</li> </ul>                         | ลำดับ ก       | ¢<br>ารพิจารณา                                  | <b>≑</b><br>สถานะ | รหัสผู้ 🍦<br>เรียน | ≑<br>ชื่อ นามสกุล          | ชื่อ-<br>นามสกุล 🍦<br>(ENG) | LE Account             | <b>ุ</b><br>โทรศัพท์ | ≑ | วันที่ลงทะเบียน      | <b>ุ</b><br>เลขที่ใบเสร็จ | ขอด ≑<br>เงิน |
| III KANNSOUSU >                                                                              | 1             | มี มี<br>กับการสีงารณา เมื่อวันที่ 30 ก.ศ. 2567 | ⊘ ຄຳຣະເບັບແລ້ວ    | 6695<br>🔀 🗋 🔎      |                            |                             |                        |                      |   | 6 a.n. 2567          |                           |               |
|                                                                                              |               | ີ 🏒 🗸 ທ່ານ 🗙 ໄມ່ທ່ານ                            | 🖀 รอการพิจารณา    | 6695<br>E          |                            |                             |                        |                      |   | 6 ส.ค. 2567,19:16 u. |                           |               |
|                                                                                              | Showing 1 to  | 2 of 2 entries                                  |                   |                    |                            |                             |                        |                      |   |                      |                           |               |

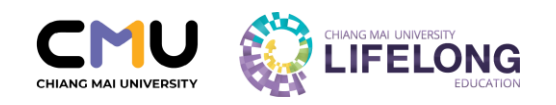

5. กรณีที่ส่วนงานพิจารณา "ไม่ผ่าน" สถานะของผู้สมัครจะเปลี่ยน "ไม่ผ่านการพิจารณา" ทั้งนี้ผู้สมัครจะไม่สามารถเข้าสู่ ขั้นตอนการยืนยันการลงทะเบียนและไม่สามารถชำระค่าธรรมเนียมการลงทะเบียนได้

| กระบวมอังกระรัสบส่วน<br>===                |                                                                                                    | <u>รายชื่อเพื่อพิจารณาคัดเลือก</u>                                      |                                                                                              |
|--------------------------------------------|----------------------------------------------------------------------------------------------------|-------------------------------------------------------------------------|----------------------------------------------------------------------------------------------|
| กระบวนวิชาเรียบร่วม                        | ชื่อหลกสูตร :                                                                                                    | 🗲 ข้อนกลับไปดูหลักสุดรอบรมระยะสั่น 🛛 ส่งผลการอบรมของหลักสูตรปี้         |                                                                                              |
| หลังสูงรรมระยะเหมื่น                       |                                                                                                    |                                                                         |                                                                                              |
| 🖹 หลักสูตรทั้งหมด                          | Excel                                                                                                    |                                                                         | Search:                                                                                      |
| <ul> <li>พิจารณาอนุมัติผู้เรียน</li> </ul> | ล้าฉับ <sup>‡</sup> การพิชารณา ≎ สถานะ ≎ รลัสมั ⇔ ธือนา                                                                                                    | ามสกุล 💠 <mark>ชื่อ-นามสกุล</mark> 💠 LE Account 🗘 โกรศัพท์ <sup>÷</sup> | email <sup>‡</sup> วันที่สงกะเบียน <sup>‡</sup> เลยที่ใบเสร็จ <sup>‡</sup> เรีย <sup>‡</sup> |
| ⊞ ผลการอบรม <b>&gt;</b>                    | 21 💽 👔 🔯 💿 ไม่ห่านการพิจารณา                                                                                                    | Ølifelong.cmu.ac.th                                                     | 9 n.n. 2567,15:24 u.                                                                         |
|                                            | 22 Constitution of the state of the state of | @Uffelong.cmu.ac.th                                                     | 9n.n. 2587,21:17 u.                                                                          |

6. เมื่อกดพิจารณา "ผ่าน" ให้ผู้สมัครแล้ว สถานะ ของผู้สมัครจะเปลี่ยน

| 6.1 สถานะ "รอผู้เรียนยืนยัน"            | หมายถึง | ผู้สมัครผ่านการพิจารณาจากส่วนงานแล้ว แต่ยังไม่ได้ทำการยืนยันการ |
|-----------------------------------------|---------|-----------------------------------------------------------------|
|                                         |         | ลงทะเบียน เพื่อเข้าสู่ขั้นตอนการชำระค่าธรรมเนียมการลงทะเบียน    |
| 6.2 สถานะ " <mark>ค้างชำระเงิน</mark> " | หมายถึง | ผู้สมัครผ่านการพิจารณาจากส่วนงาน และทำการยืนยันการลงทะเบียน     |
|                                         |         | แล้ว แต่ยังไม่ได้ชำระค่าธรรมเนียมการลงทะเบียน                   |
| 6.3 สถานะ "ชำระเงินแล้ว"                | หมายถึง | ผู้สมัครผ่านการพิจารณาจากส่วนงาน ยืนยันการลงทะเบียน และชำระ     |
|                                         |         | ค่าธรรมเนียมการลงทะเบียนแล้ว (ส่วนงานสามารถดำเนินการในขั้นตอน   |
|                                         |         | ต่อไปเพื่อเริ่มดำเนินการอบรม)                                   |

|                                                                                                    |                   |                                       |                    |                        |              |                       |                                 |                      |       |                       |               |         | Θ |
|----------------------------------------------------------------------------------------------------|-------------------|---------------------------------------|--------------------|------------------------|--------------|-----------------------|---------------------------------|----------------------|-------|-----------------------|---------------|---------|---|
| Dashboard                                                                                                    | รายชื่อผู้        | ู้เรี <mark>ยนแยกตามหล</mark> ั       | าสูตรอบรมร         | ะยะสั้น                |              |                       |                                 |                      |       |                       |               |         |   |
| nausustrationise                                                                                                    |                   |                                       |                    | 4. 5.                  |              | <u>518</u>            | ยชื่อเพื่อพิจารณาคัดเ           | <u>เลือก</u>         |       |                       |               |         |   |
| < บร้อยเรียกรับบาริสาช                                                                                                    |                   |                                       |                    | ชอหลกสูต               | IS :         | 🗲 ย้อนกลับไปดูห       | ะลึกสุดรอบรมระยะสื่น 🚺 ส่งผลการ | อบรมของหลักลุ        | asđ   |                       |               |         |   |
| a the approximation of the second second sec | Excel             |                                       |                    |                        |              |                       |                                 |                      |       |                       | Sea           | irch:   |   |
| <ul> <li>หลักสูดรทั้งหมด</li> <li>พิจารณาอนุบัติผู้เรียน</li> </ul>                                                                                                    | ándu <sup>†</sup> | การฟังารณา                            | annus <sup>0</sup> | डमेंवच्चे<br>च्डेक्च ् | ชื่อ นามสกุล | ชื่อ-นามสกุล<br>(ENG) | LE Account                      | Insilwń <sup>1</sup> | email | วันที่องกะเบียน       | เลยที่ใบเสรีย | ຍອກເອັນ |   |
| III Hannsousu 🔸                                                                                                    | 1                 | สามการสีมาของ เสียวันที่ 26 ต.ศ. 2565 | รัฐ สำหล่าระเชิน   | 0495                   |              |                       | @lifelong.cmu.ac.th             |                      |       | 26 a.n. 2565,09:09 u. |               |         |   |
| В ТЫС СМИ                                                                                                    | 2                 | สามการสีมายนางส่งวันที่ 28 ก.ศ. 2565  | 🖢 ຂອຍູ້ເຮັຍບອີນບັນ | 6495                   |              |                       | @lifelong.cmu.ac.th             |                      |       | 28 n.n. 2565,11:24 u. |               |         |   |
| ۲                                                                                                    | 3                 | สำนภายสีขายหา เนื้อไปที่ 30 ข.ค. 2365 | ດອີມນອົນເຂົາຈິ 🍥   | 6595<br><b>ba</b>      |              |                       | Blielong.cmu.ac.th              |                      |       | 30 o.n. 2565,13:09 u. |               |         |   |
|                                                                                                    | 4                 | whormalionsnin sliedorf 1 w.s. 2565   | 🖉 ຄຳຣະເຈັນແຫ່ວ     | 6595                   |              |                       | Bifelong.cmu.ac.th              |                      |       | 1 w.e. 2565,12:56 u.  |               |         |   |
|                                                                                                    | 5                 | dramakeran r dataf 2 na. 2565         | chunënarë 🚫        | 6595                   |              |                       | Blifelong.cmu.ac.th             |                      |       | 2 n.u. 2565,22:29 u.  |               |         |   |

\*\* เสร็จสิ้นขั้นตอนการพิจารณาคุณสมบัติผู้สมัคร \*\*

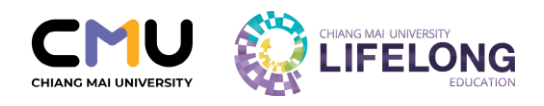

# ขั้นตอนการส่งผลการอบรม

### การส่งผลการอบรม หลักสูตรเพื่อการรับรองสมรรถนะ

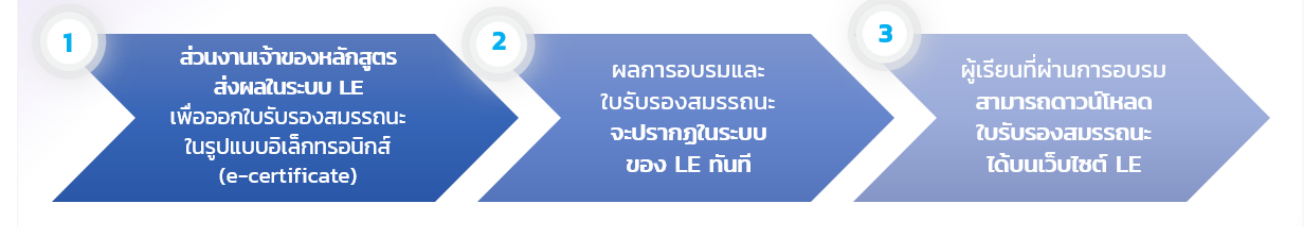

# การส่งผลการอบรม <mark>หลักสูตรเพื่อการเก็บสะสมหน่วยกิต</mark>

ส่วนงานเจ้าของหลักสูตร ส่งและยืนยันผลเกรด ในระบบ LE เพื่อส่งข้อมูล ไปยังสำนักทะเบียนฯ

ข้อมูลที่ส่งโดย ส่วนงานเจ้าของหลักสูตร จะปรากฏในระบบของ สำนักทะเบียนฯ ทันที 3

ผู้เรียนที่สำเร็จการอบรม สามารถขอ Transcript ได้ที่สำนักทะเบียนฯ ตามขั้นตอนปกติ

### การส่งผลการอบรม หลักสูตรที่ไม่มีการรับรองสมรรถนะและไม่เก็บสะสมหน่วยกิต

2

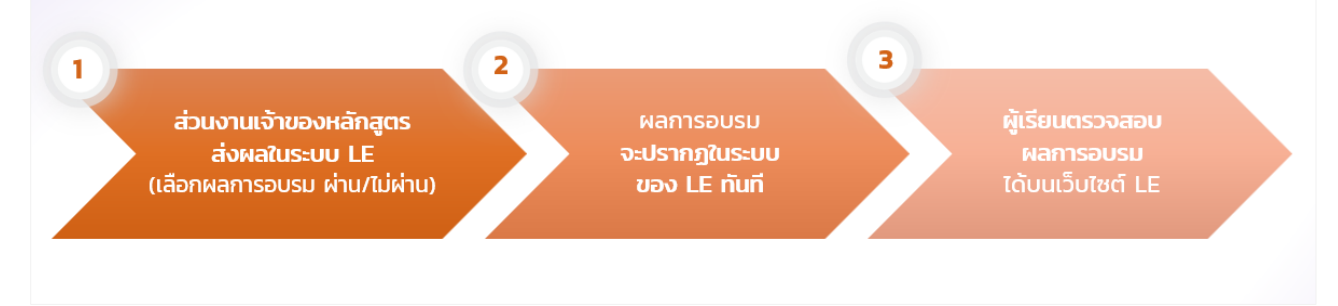

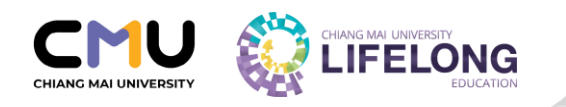

## การส่งผลการอบรม (สำหรับอาจารย์และเจ้าหน้าที่ส่วนงาน)

\*ส่วนงานเจ้าของหลักสูตรต้องทำการส่งผลการอบรมภายใน 30 วันทำการ หลังจากที่ผู้เรียนเข้ารับการประเมิน\*

1. เข้าไปยังเว็บไซต์ของวิทยาลัยการศึกษาตลอดชีวิต <u>https://www.lifelong.cmu.ac.th</u> และเลื่อนลงมาด้านท้ายของ เว็บไซต์

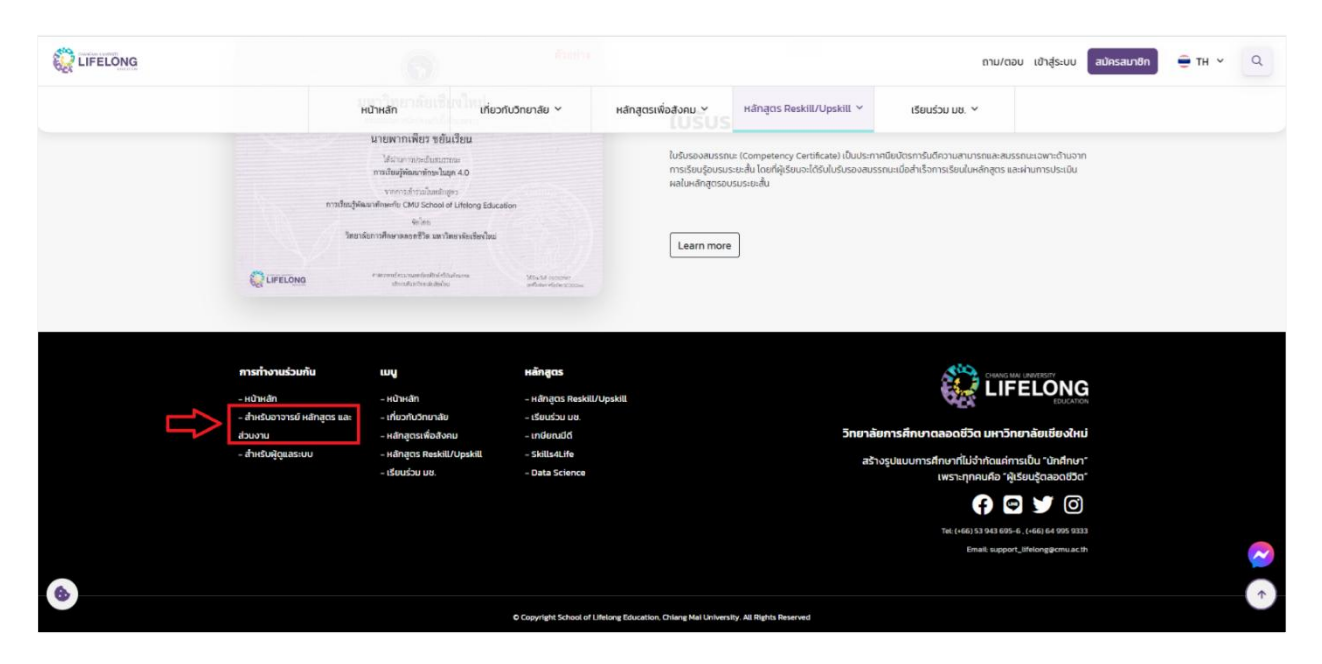

2. ทำการ Login เข้าสู่ระบบ โดยใช้ cmu account (ต้องเป็นผู้ที่มีรายชื่อระบุในเอกสารการขอเปิดหลักสูตร จึงจะมีสิทธิ์ ในการเข้าถึงหลักสูตรได้)

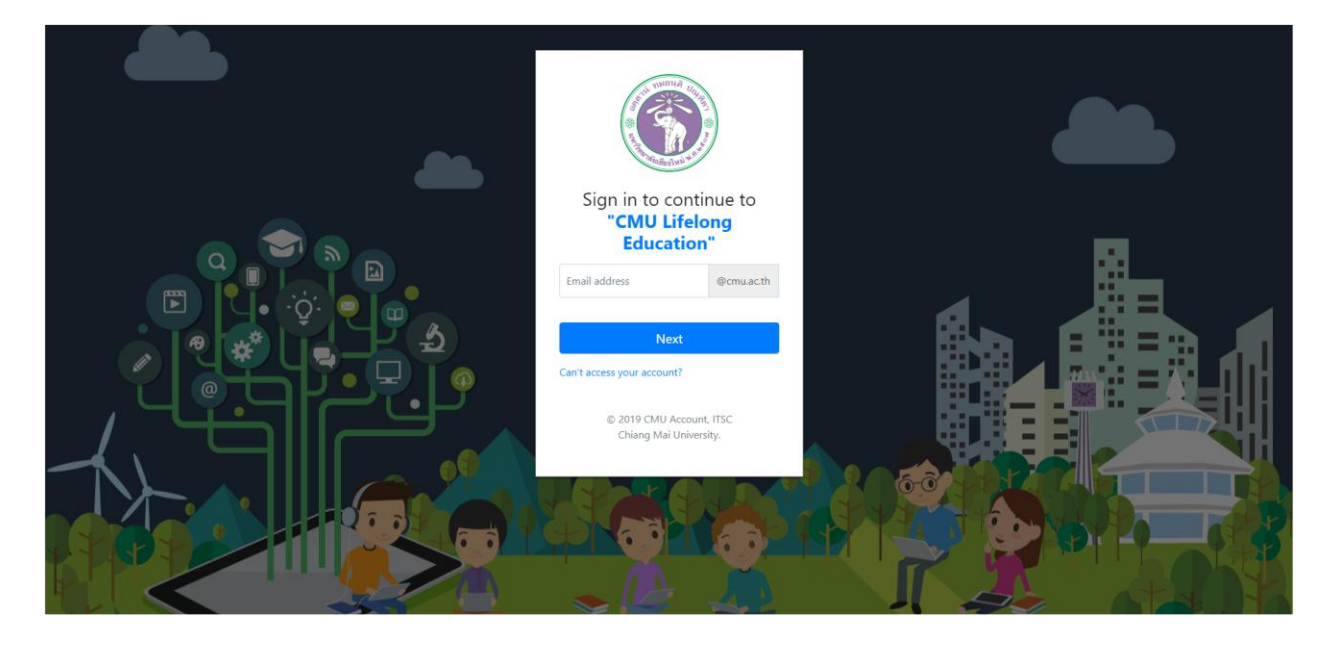

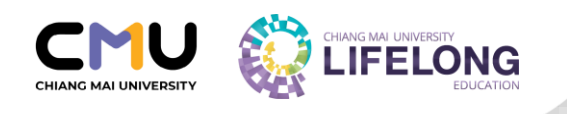

### 3. บนแถบเมนูด้านซ้ายมือ ให้เลือกที่เมนู "ผลการอบรม"

|                                        |                           |                   |                                                                                                    |                              |             |                |                  | Θ           |
|----------------------------------------|---------------------------|-------------------|----------------------------------------------------------------------------------------------------|------------------------------|-------------|----------------|------------------|-------------|
| 🙆 Dashboard                            | หลักสูตรอบรมระยะ          | ะสั้นสำหรับพิจารเ | ณา                                                                                                    |                              |             |                |                  |             |
| กระบวนวิชาเรียบร่วม                    | เลือกหลักสูตรอบรมระยะสั้น | ที่ต้องการพิจารณา |                                                                                                    |                              |             |                |                  |             |
| 🏢 กระบวนวิชาเรียนร่วม 🔹                | Excel                     |                   |                                                                                                    |                              |             |                | Search:          |             |
| หลักสูตรอบรมระชะสั้น                   | ลำดับ 🗍                   | เอกสารโครงการ 👙   | ชื่อโกรงการ 💠                                                                                                    | สถานะหลักสูตร 💠              | ลงทะเบียน 👙 | รอการพิจารณา ≑ | ผ่านการพิจารณา 👙 | ช่าระเงิน 💠 |
| 📕 (torrato/toningsourceals)            | 1                         | 0                 | <u>หลักสุดรผู้ประกอบการกาแฟ : ระบบการ</u><br>ผลิตกาแฟอะราบีกาเพื่อกวามชั่งขึ้น                                                    | รอการพิจารณาระดับมหาวิทยาลัย |             |                |                  |             |
| หลักสูตรทั้งหมด พิจารณาอนุบัติผู้เรียน | 2                         | 0                 | หลักสุดรหุ่ประกอบการกาแฟ : การแปรรุป<br>และผลิตภัณฑ์กาแฟอะราบิกาคุณกาพเพื่อ<br>การตลาดชุกใหม่                                     | รอการพิจารณาระดับมหาวิทยาลัย |             |                |                  |             |
| 🛙 ผลการอบรม 💦                          |                           | ⇔                 | <u>ทดสอบการข้าระเงิน Qr code</u>                                                                                                  | รอการพิจารณาระดับมหาวิทยาสัย |             |                |                  |             |
| E TITO ONIN                            | 4                         | 8                 | <u>ทดสอบการซำระเงิน Credit card</u>                                                                                               | รอการพิจารณาระดับมหาวิทยาลัย |             |                |                  |             |
|                                        | 5                         | 8                 | Digital Trainer วิทยาการค่านวณ                                                                                                    | รอการพิจารณาระดับมหาวัทยาลัย |             |                |                  |             |
|                                        | 6                         | 8                 | การพยาบาลเฉพาะทางสาขาการพยาบาล<br>ผู้ป้วยมะเร็ง รุ่นที่ 5-9                                                                       | รอการพิจารณาระดับมหาวิทยาลัย |             |                |                  |             |
|                                        | 7                         | 0                 | การพยาบาลผู้ป่วยโรคติดเชื้อและการ<br>ควบคุมการติดเชื้อ รุ่นที่ 10-14                                                              | รงการพิจารณาระดับมหาวิทยาสัย |             |                |                  |             |
|                                        | 8                         | Ð                 | การพยาบาลเฉพาะกางสายาการพยาบาล<br>ผู้สุขอายุ รุ่นที่ 5-9 และสาขาการพยาบาล<br>เวรปก็ปัญ้ผู้สุขอายุ (เฉพาะกางออนไลเป็<br>2562-2563) | รอการพิจารณาระดับมหาวิทยาลัย |             |                |                  |             |

### 4. ค้นหาหลักสูตรที่ต้องการส่งผลการอบรม (สามารถค้นหารายชื่อชื่อหลักสูตรได้จาก Search box)

|                              |                        |                       |                                                                                                    |                                          |             |                |                  | Θ           |
|------------------------------|------------------------|-----------------------|----------------------------------------------------------------------------------------------------|------------------------------------------|-------------|----------------|------------------|-------------|
| 🙆 Dashboard                  | หลักสูตรอบรมระ         | ยะสั้นสำหรับพิจารเ    | ณา                                                                                                    |                                          |             |                |                  |             |
| กระบวนวิหาเรียบร่วม          | เลือกหลักสูตรอบรมระยะส | สั้นที่ต้องการพิจารณา |                                                                                                    |                                          |             |                |                  |             |
| 🖩 กระบวนวิชาเรียนร่วม 🔹      | Excel                  |                       |                                                                                                    |                                          |             |                | Search:          |             |
| หลักสูกรอบรบระยะสั้น         | ลำดับ 🛊                | เอกสารโครงการ 👙       | ชื่อโครงการ 🗘                                                                                                    | สถานะหลักสูดร 💠                          | ลงทะเบียน ‡ | รอการพิจารณา 💠 | ผ่านการพิจารณา 💠 | ช่าระเงิน 🔅 |
| 🗧 (Derrado) Berlegenconsanda | 1                      | ⇔                     | หลักสุดรผู้ประกอบการกาแฟ : ระบบการ<br>ผลิตกาแฟอะรามีกาเพื่อกวามยั่งยืน                                                            | รอการพิจารณาระดับมหาวิทยาลัย             |             |                |                  |             |
| หลักสูตรทั้งหมด              | 2                      | ₽                     | หลักสุดรผุ้ประกอบการกาแฟ : การแปรรุป<br>และผลิดกัณฑ์กาแฟอะราบิกาคุณภาพเพื่อ<br>การกลากมาในน่                                      | รอการพิจารณาระดับมหาวิทยาลัย             |             |                |                  |             |
| 📓 พิจารณาอนุมัติผู้เรียน     | 3                      | A                     | กดสอบการสำระเงิน Or code                                                                                                    | รอการพิจารณาระดับมหาวิทยาลัย             |             |                |                  |             |
| ≣ ผลการอบรม >                | 4                      | 8                     | <u>ทดสอบการอำระเบ็น Credit card</u>                                                                                               | รอการฟัจารณาระดับมหาวิทยาลัย             |             |                |                  |             |
|                              | 5                      | 0                     | Digital Trainer วิทยาการค้านวณ                                                                                                    | รอการพิจารณาระดับมหาวิทยาลัย             |             |                |                  |             |
| G                            | 6                      | ₽                     | การพยามาลเฉพาะทางสาขาการพยามาล<br>ผู้ป่วยมะเร็ง รุ่นที่ 5-9                                                                       | รอการพิจารณาระดับมหาวิทยาลัย             |             |                |                  |             |
|                              | 7                      | 0                     | การพยาบาลผู้ป่วยโรคดิดเชื่อและการ<br>ถวนคุมการติดเชื่อ รุ่นที่ 10-14                                                              | รอการพิจารณาระดับมหาวิทยาลัย             |             |                |                  |             |
|                              | 8                      | ₽                     | การพยามาลเฉพาะทางสายาการพยาบาล<br>ผู้สุงอายุ รันที่ 5-9 และสายาการพยามาล<br>เอยปฏิบัติผู้สุขอายุ (เฉพาะทางออนไลมีปี<br>2562-2563) | รอการพิจารณาระดับมหาวิทยาลัย             |             |                |                  |             |
|                              | 9                      | 0                     | Pre-College College of Arts. Media<br>and Technology                                                                              | หลักสูตรได้รับอนุมดิระดับ<br>มหาวิทยาลัย | 13          |                | 6                | 5           |

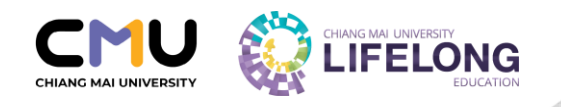

5. เมื่อเลือกหลักสูตรแล้ว จะมีรายชื่อผู้เรียนทั้งหมดปรากฏ จากนั้นให้ส่วนงาน กดลูกศร v และเลือกผลการอบรม "ผ่าน" หรือ "ไม่ผ่าน" เพื่อเป็นการเปลี่ยนสถานะของผู้เรียนให้เป็น สำเร็จหลักสูตร

|                                                             |                  |                |                |              |                                 |                 |                                            | raweewan.p                 |
|-------------------------------------------------------------|------------------|----------------|----------------|--------------|---------------------------------|-----------------|--------------------------------------------|----------------------------|
| n Dashboard                                                 | รายชื่อเพื่อส่งเ | งลการอบรม      |                |              |                                 |                 |                                            |                            |
| กระบวมรียาเรียนร่วม                                         |                  |                |                |              | <u>รายชื่อเพื่อส่งผลก</u>       | ารอบรม          |                                            |                            |
| กระบวนวิชาเรียนร่วน                                         |                  |                |                | ชื่อหลักสูตร | S :<br>🗲 ย้อนกลับไปดูหลักสูตรอน | เรมระยะสั้น     |                                            |                            |
| หรักสูดรอบรมระยะเชิ่ม<br>📕 สู่รับการสมบุตรหลังสูงรรมระเพิศก | ประเภทหลัก       | สูตร           |                |              |                                 |                 |                                            |                            |
| 🖹 หลักสูตรทั้งหมด                                           | Excel            |                |                |              |                                 |                 |                                            | Search:                    |
| <ul> <li>พจารณาอนุปติผู้เรียน</li> <li>ผลการอบรม</li> </ul> | ล่าดับ 🕆         | รหัสผู้เรียน ≑ | ซึ่ง 🗘 นามสกุล | ¢ i          | มอร์โทรศัพท์ 🗧 การช่าระเงิน     | ≑ สถานะ ≎       | ส่งผลการอบรม 🗘                             | ส่งผลการเก็บสะสมหน่วยกิด 🗘 |
| TLIC CMU                                                    | 1                |                |                |              | chunda unda                     | อังไม่ได้ส่งแล  | ยังไม่ได้ส่งผล ~<br>ยังไม่ได้ส่งผล<br>ห่วน |                            |
| C                                                           | 3                |                |                |              | ຮ້າງແຜ່ນ                        | องไม่ได้ส่งผล   | ไม่ส่าน                                    |                            |
|                                                             | 4                |                |                |              | ອຳຣະເຈັບແລ້ວ                    | ปังไม่ได้ส่งผล  | ยังไม่ได้ส่งผล                             |                            |
|                                                             | 5                |                |                |              | (ຈຳຈາເປັນແລ້ວ)                  | (ปงไม่ได้ส่วนล) | ยังไม่ได้ส่งผล 🗸                           |                            |
|                                                             | 6                |                |                |              | (ອຳຣະເຈັບແລ້ວ)                  | เชียไม่ได้ส่วนล | ยังไม่ได้ส่งผล 🗸                           |                            |
|                                                             | 7                |                |                |              | ອ້າຈະເບັບແລ້ວ                   | องไม่ได้ส่งแล   | ยังไม่ได้ส่งผล 🗸                           |                            |
|                                                             | 8                |                |                |              | ຮຳຈະເຈັບແລ້ວ                    | ປະໂມໂດ້ສາແລ     | ยังไม่ได้ส่งผล 🗸                           |                            |

6. กรณี "หลักสูตรเพื่อการรับรองสมรรถนะ" เมื่อส่วนงานส่งผลการอบรม "ผ่าน" หรือ "ไม่ผ่าน" แล้ว ให้เลือกเมนู
 " อ อ ก ใ บ 
 " ประกาศ" เพื่อให้ระบบออกใบรับรองสมรรถนะรูปแบบอิเล็กทรอนิกส์ (e-certificate) เมื่อระบบออก
 ใบรับรองฯ แล้วมีภาพ ปรากฏ จะถือว่าเสร็จสิ้นขั้นตอนการส่งผลการอบรม

|                                                                                    | ชื่อห                                                             | ลักสูตร                       |                                  |       | <u>รายชื่อ</u><br>← ฮะ | <u>อเพื่อส่งผลกา</u> ะ<br>อนกลับไปดูหลักสูตรอบรม | <u>รอบรม</u><br>เระยะสั้น |                        |                                         |         |                 |   |
|------------------------------------------------------------------------------------|-------------------------------------------------------------------|-------------------------------|----------------------------------|-------|------------------------|--------------------------------------------------|---------------------------|------------------------|-----------------------------------------|---------|-----------------|---|
| ประเภทหลัก<br>• หลักสูดรนี้เป็<br>ประเภทการออ<br>• หลักสูดรนี้สา<br>Export to Exce | สูติS<br>มหลักสูตรเพื่อการรับระ<br>กใบประกาศ<br>มารถกำการออกใบประ | วงสมรรถนะ<br>กาศนียบัตรได้ หา | กผู้เรียน <mark>ผ่าน</mark> หลัก | าสูตร |                        |                                                  |                           |                        |                                         | Search: |                 |   |
| ลำดับ 🕈                                                                            | รหัสผู้เรียน ≑                                                    | ชื่อ 🗘                        | นามสกุล                          | ÷     | เบอร์โทรศัพท์          | การชำระเงิน 🔶                                    | สถานะ                     | ส่งผลการอบรม           | ่≑ ระบบออก<br>ประกาศนียบัตร             | ÷       | ใบประกาศนียบัตร | ÷ |
| 1                                                                                  |                                                                   |                               |                                  |       |                        | สำระเงิบแล้ว                                     | thu                       | shu                    | Э п                                     |         | <b>L</b>        |   |
| 2                                                                                  |                                                                   |                               |                                  |       |                        | สำระเงินแล้ว                                     | ผ่าม                      | ยังไม่ได้ส่งผล<br>ผ่าน |                                         |         | <u></u>         |   |
| 3                                                                                  |                                                                   |                               |                                  |       |                        | สำระเงินแล้ว                                     | thu                       | ผ่าน                   | <ul> <li>ออกในประกาศ</li> </ul>         |         |                 |   |
| 4                                                                                  |                                                                   |                               |                                  |       |                        | สำระเงินแล้ว                                     | thu                       | ผ่าน                   | <ul><li>✓</li><li>ออกใบประกาศ</li></ul> |         |                 |   |
| 5                                                                                  |                                                                   |                               |                                  |       |                        | ช่าระเงินแล้ว                                    | dhu                       | ผ่าน                   | ออกใบประกาศ                             |         |                 |   |

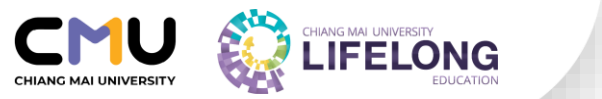

7. กรณี "หลักสูตรที่ไม่มีการรับรองสมรรถนะและไม่เก็บสะสมหน่วยกิต" เมื่อส่วนงานส่งผลการอบรม "ผ่าน" หรือ "ไม่ผ่าน" เรียบร้อยแล้ว ถือว่าเสร็จสิ้นขั้นตอนการส่งผลการอบรม ทั้งนี้ <u>หากส่วนงานเจ้าของหลักสูตรต้องการออก</u> <u>ประกาศนียบัตรให้ผู้ผ่านการอบรม</u> ส่วนงานสามารถแนบไฟล์ประกาศนียบัตรดังกล่าวได้ โดยกดที่เมนู "เพิ่มเอกสาร"

| ายชื่อเพื่อส่                                    | ึงผลการอเ                               | JSIJ         |                        |                           |                     |                              |                      |                          |                              |     |
|--------------------------------------------------|-----------------------------------------|--------------|------------------------|---------------------------|---------------------|------------------------------|----------------------|--------------------------|------------------------------|-----|
|                                                  |                                         |              |                        | ชื่อหลักสูตร              | <u>รายชื่อเพื่อ</u> | ส่งผลการส<br>าหลักสูตรอบรมระ | <u>อปรม</u><br>ยะสำน |                          |                              |     |
| ประเภทหลัก<br>• หลักสูตรนี้เปิ<br>Export to Exce | <b>สูตร</b><br>มหลักสูตรเพื่อการเ<br>ะเ | ก็บสะสมหน่วย | ทัต (หลักสูตรนี้มีการส | ส่งผลการเก็บสะสมหน่วยกิต, | )                   |                              |                      |                          | Search:                      |     |
| ล่าดับ                                           | รหัสผู้เรียน                            | ชื่อ         | นามสกุล 🗘              | เบอร์โทรศัพท์ 🏺           | การชำระเงิน         | สถานะ                        | ส่งผลการอบรม         | ระบบออก<br>ประกาศนียบัตร | ส่งผลการเก็บสะสมหน่วยกัด     | ¢   |
| 1                                                |                                         |              |                        |                           | สำระเบ็นแล้ว        | thu                          | (ihu v               | 5                        | > 🖪 เพียเอกสาร สี่งผลการสะสม |     |
| 2                                                |                                         |              |                        |                           | ອຳຣະເບີບແລ້ວ        | shu                          | khu ~                |                          | เพิ่มเอกสาร<br>ส่งผลการสะสม  |     |
| 3                                                |                                         |              |                        |                           | ຮຳຣະເບີບແລ້ວ        | ไม่ผ่าน                      | ไม่ผ่าน 🗸            |                          |                              |     |
| Showing 1 to 3 of                                | of 3 entries                            |              |                        |                           |                     |                              |                      |                          | « × 1                        | 3 X |

8. กรณี "หลักสูตรเพื่อการเก็บสะสมหน่วยกิต" เมื่อส่วนงานกดส่งผลการอบรม "ผ่าน" หรือ "ไม่ผ่าน" แล้ว ให้เลือกเมนู "ส่งผลการสะสม" เพื่อใส่ลำดับขั้น (เกรด) ของกระบวนวิชาที่ต้องการส่งผลการอบรม

| ายชื่อเพื่อส่                                    | งผลการอเ                             | ISU         |                 |             |                        |                                                  |                                             |                      |   |                          |                             |
|--------------------------------------------------|--------------------------------------|-------------|-----------------|-------------|------------------------|--------------------------------------------------|---------------------------------------------|----------------------|---|--------------------------|-----------------------------|
|                                                  |                                      |             |                 |             | ชื่อหลักสูตร           | <u>รายชื่อเพื่อ</u><br>← ย <sub>้อนกลับไปอ</sub> | <mark>ส่งผลการ</mark> ส่<br>าหลักสูตรอบรมระ | <u>อบรม</u><br>ยะสืบ |   |                          |                             |
| ประเภทหลัก<br>• หลักสูตรนี้เป็<br>Export to Exce | ส <b>ู้ติร</b><br>มหลักสูตรเพื่อการม | ก็บสะสมหน่: | อยกิต (หลักสูตร | นี้มีการส่ง | ผลการเก็บสะสมหน่วยกิต) |                                                  |                                             |                      |   |                          | Search:                     |
| ล่าดับ 📍                                         | รหัสผู้เรียน <sup>÷</sup>            | ชื่อ        | นามสกุล         | ¢           | เบอร์โทรศัพท์          | การชำระเงิน ≑                                    | สถานะ                                       | ส่งผลการอบรม         | ÷ | ระบบออก<br>ประกาศนียบัตร | ส่งผลการเก้บสะสมหน่วยกิด    |
| 1                                                |                                      |             |                 |             |                        | <b>อำระเงินแล้ว</b>                              | shu                                         | ผ่าน                 | ~ |                          | เพิ่มเอกสาร<br>ส่งผลการสะสม |
| 2                                                |                                      |             |                 |             |                        | ອຳຣະເຈັບແລ້ວ                                     | เสาม                                        | ผ่าน                 | ~ |                          | เพิ่มเอกสาร<br>ส่งผลการสะสบ |
| 3                                                |                                      |             |                 |             |                        | ອຳຣະເຈັບແລ້ວ                                     | ไม่ผ่าน                                     | ไม่ผ่าน              | ~ |                          |                             |
| Showing 1 to 3 o                                 | of 3 entries                         |             |                 |             |                        |                                                  |                                             |                      |   |                          | « < 1 >                     |

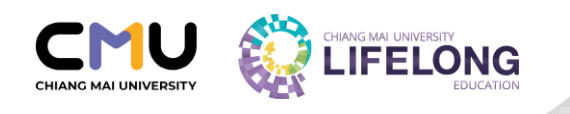

9. เมื่อกดเมนู "ส่งผลการสะสม" แล้ว ให้ส่วนงานกดลูกศร v เพื่อเลือกลำดับขั้น (เกรด) ของผู้เรียนในกระบวนวิชานั้น ๆ

|                          |                                                                                                    |                                            |        |                |          |                                      |            |                                      |                                  |         | Θ |
|--------------------------|----------------------------------------------------------------------------------------------------|--------------------------------------------|--------|----------------|----------|--------------------------------------|------------|--------------------------------------|----------------------------------|---------|---|
| Dashboard                | หลักสูตรอบรม                                                                                         | เระยะสั้นทั้งหมด                           |        |                |          |                                      |            |                                      |                                  |         |   |
| giornalistana subreinsta | <u>ส่งผลเกรด</u><br>ชื่อหลักสูตร :                                                                   |                                            |        |                |          |                                      |            |                                      |                                  |         |   |
| ntegenerationally        | ประเภทหลักสูตร<br>• พลัดสุดชน์มิพลักสุดเสียการศัพยายพน่องกิด (หลักสุดชน์อีการศัพยาการศัพยายพน่องกิด) |                                            |        |                |          |                                      |            |                                      |                                  |         |   |
| 🖹 หลักสูตรทั้งหมด        | <ul> <li>4. มันแกล์แ</li> <li>ผู้เรียบรหัส : 6795</li> </ul>                                         |                                            |        |                |          |                                      |            |                                      |                                  |         |   |
| 🖹 พิจารณาอนุบัติผู้เรียน |                                                                                                    | 🕽 มีข้อมูลเกรด 🛑 ยังไม่มีข้อมูลเกรด        | ล่าดับ | รหัสกระบวนวิชา | на́ла́оs | ลักษณะของอักษร                       | ส่งผลเรียน | แลเรียนที่ได้รับ                     | ส่งผลการเรียนไปส่านักทะเงียบและป | SEUDAGA |   |
| 🗏 Hannsousu 🔸            | 6695                                                                                                 | (h)I/Ohua)                                 | 1      | 123456         |          | A-F, P                               | ×          |                                      |                                  |         |   |
| E TLIC CMU               | 6795                                                                                                 | girt di danay                              |        |                | *lust    | วมมีเป็นการให้ผลการเรียบในระบบ Lifel | long P     | สามักทะเมียนก็ต่อเมื่อต่านได้กด "ส่ง | เผลการเรียนทั้งคมด"              |         |   |
| •                        | 6795                                                                                                 | (dels/litteen)                             |        |                |          |                                      | B+<br>B    |                                      |                                  |         |   |
| -                        | 6795                                                                                                 | (h)////han)                                |        |                |          |                                      | C+<br>C    |                                      |                                  |         |   |
|                          | 6795:                                                                                                |                                            |        |                |          |                                      | D+<br>D    |                                      |                                  |         |   |
|                          | 6795                                                                                                 |                                            |        |                |          |                                      | F          |                                      |                                  |         |   |
|                          | 6795                                                                                                 |                                            |        |                |          |                                      |            |                                      |                                  |         |   |
|                          | 6795                                                                                                 |                                            |        |                |          |                                      |            |                                      |                                  |         |   |
|                          | 6795                                                                                                 | (trilition)                                |        |                |          |                                      |            |                                      |                                  |         |   |
|                          | *Q45                                                                                                 | ปก่อนสังผลการเรียน และส่งผลการเรียนทั้งหมด |        |                |          |                                      |            |                                      |                                  |         |   |
|                          | <b>B</b> 4                                                                                           | สรุป/ส่งผลการเรียนทั้งหมด คลิกที่บี        |        |                |          |                                      |            |                                      |                                  |         |   |

10. เมื่อเลือกลำดับขั้น (เกรด) ของผู้เรียนแล้ว ให้กด "บันทึกข้อมูล" (ในขั้นตอนการบันทึกข้อมูลนี้ ข้อมูลทั้งหมดจะยัง ไม่ได้ส่งไปที่ฐานข้อมูลของสำนักทะเบียนและประมวลผล แต่จะบันทึกไว้ในฐานข้อมูลของวิทยาลัยฯ เท่านั้น)

| DIFELONG                                  |                                                                                                 |              |                                     |        |                |          |                                        |                                   |                                     |                                         | Θ |
|-------------------------------------------|-------------------------------------------------------------------------------------------------|--------------|-------------------------------------|--------|----------------|----------|----------------------------------------|-----------------------------------|-------------------------------------|-----------------------------------------|---|
| Dashboard                                 | หลักสูตรอบรมระยะสั้นทั้งหมด                                                                     |              |                                     |        |                |          |                                        |                                   |                                     |                                         |   |
| กระบวนวิหาเรียบร่วย                       |                                                                                                 |              |                                     |        |                |          |                                        |                                   |                                     |                                         |   |
| adustratusautenteata                      | ส่งผลเกรด                                                                                       |              |                                     |        |                |          |                                        |                                   |                                     |                                         |   |
| 🗏 กระบวนวิชาเรียบร่วม 🔸                   | ชื่อหลักสูตร :                                                                                  |              |                                     |        |                |          |                                        |                                   |                                     |                                         |   |
| ndegenesenende<br>desenseren generation ( | ประเภทหลักสูตร<br>• หลักสูตรมีดับแล้กสูงแต่งการกับขลองหมืองกิด (หลักสูตรมีด์การกับขลองหมืองกิน) |              |                                     |        |                |          |                                        |                                   |                                     |                                         |   |
| 🗎 หลักสูตรทั่งหมด                         | ← ข้อมาติม                                                                                      |              |                                     |        |                |          |                                        |                                   |                                     |                                         |   |
| 🗎 พิจารณาอนุมัติผู้เรียน                  |                                                                                                 | 🔵 ជីម័ខ      | วมูลเกรด 🛑 ยังไม่มีช้อมูลเกรด       | ล่าดับ | รหัสกระบวนวิชา | หลักสูดร | ลักษณะของอักษร                         | ส่งผลเรียน                        | ผลเรียนที่ได้รับ                    | ส่งผลการเรียนไปล่านักทะเบียนและประมวลผล |   |
| III Hannsousu                             | 6495                                                                                            |              | (Phu)                               | 1      |                |          | A-F, P                                 | C+ ¥                              | C+                                  |                                         |   |
| -                                         | 6495                                                                                            |              | (daina)                             |        |                |          |                                        |                                   |                                     |                                         |   |
| TLIC CMU                                  | 6595                                                                                            |              | 68140                               |        |                | *lust    | เปลี่เป็นการให้ผลการเรียบในระบบ Lifeli | long เท่านั้น ข้อมลจะถกไอนไปยังส่ | เน้กทะเมียนก็ต่อเมื่อท่านได้คด 'ส่ง | ผลการเรียนทั้งหมด"                      |   |
| •                                         | 6595                                                                                            |              | (kaine)                             |        |                |          |                                        | บันทึกข้อมูล                      |                                     |                                         |   |
|                                           | 6695                                                                                            |              | (ahu)                               |        |                |          |                                        |                                   |                                     |                                         |   |
|                                           | 6695                                                                                            |              |                                     |        |                |          |                                        |                                   |                                     |                                         |   |
|                                           | 6695:                                                                                           | 1.0          | (k <sup>2</sup> 12)                 |        |                |          |                                        |                                   |                                     |                                         |   |
|                                           | 6695                                                                                            |              | ini.                                |        |                |          |                                        |                                   |                                     |                                         |   |
|                                           |                                                                                                 | *gaşdiribuah | งผลการเรียน และส่งผลการเรียนทั้งหมด |        |                |          |                                        |                                   |                                     |                                         |   |
|                                           |                                                                                                 | 🖹 สรุป/ส     | ร่งผลการเรียนทั้งหมด คลิกที่นี่     |        |                |          |                                        |                                   |                                     |                                         |   |

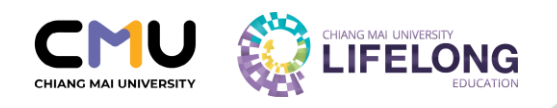

11. เมื่อทำการกรอกข้อมูลลำดับขั้นของผู้เรียน และกด "บันทึกข้อมูล" แล้ว ให้กดคำว่า "สรุป/ส่งผลการเรียนทั้งหมด" <u>เพื่อตรวจทานความถูกต้องของข้อมูลก่อนที่จะส่งผลการเรียนทั้งหมดไปยังฐานข้อมูลของสำนักทะเบียนและประมวลผล</u>

|                                |                                                                                                    |                     |                       |          |                                       |                                  |                                       |                                         | Θ |  |  |
|--------------------------------|----------------------------------------------------------------------------------------------------|---------------------|-----------------------|----------|---------------------------------------|----------------------------------|---------------------------------------|-----------------------------------------|---|--|--|
| Dashboard                      | หลักสูตรอบรมระยะสั้นทั้งหมด                                                                                     |                     |                       |          |                                       |                                  |                                       |                                         |   |  |  |
| กระบวนวิหาเรือบร่วย            |                                                                                                    |                     |                       |          |                                       |                                  |                                       |                                         |   |  |  |
| 📕 işlamatlarlansı olduralardar | ส่งผลเกรด                                                                                                    |                     |                       |          |                                       |                                  |                                       |                                         |   |  |  |
| 🗏 กระบวนวิชาเรียนร่วน 👂        | ชื่อหลักสูตร :                                                                                                  |                     |                       |          |                                       |                                  |                                       |                                         |   |  |  |
| หลังสุดรอบอนสาสัม              | leven where                                                                                                    |                     |                       |          |                                       |                                  |                                       |                                         |   |  |  |
| 📕 efternelis/integencennede    | Company and a second second second second second second second second second second second second second second |                     |                       |          |                                       |                                  |                                       |                                         |   |  |  |
| 🗎 หลักสูดรทั้งหมด              |                                                                                                    |                     |                       |          |                                       |                                  |                                       |                                         |   |  |  |
| 🖹 พิจารณาอนุมัติผู้เรียน       | 🔵 มีข้อมูลเกรด 🔴 ขั                                                                                             | งไม่มีข้อมูลเกรด    | ล่ำดับ รหัสกระบวนวิชา | หลักสูตร | ลักษณะของอักษร                        | ส่งผลเรียน                       | ผลเรียนที่ได้รับ                      | ส่งผลการเรียนไปส่านักทะเบียนและประมวลผล |   |  |  |
| 🗏 Hannsousu 🔉                  | 6495 : situa                                                                                                    |                     | 1 123456              |          | A-F, P                                | C+ ×                             | C+                                    |                                         |   |  |  |
| -                              | 6495 :                                                                                                    | daena               |                       |          |                                       |                                  |                                       |                                         |   |  |  |
| TLIC CMU                       | 6595 : 64m                                                                                                    |                     |                       | *ในส่วน  | นี้เป็นการให้ผลการเรียบในระบบ Lifelon | g เท่านั้น ข้อมูลจะถูกโอนไปยังส่ | ่านักทะเมียนก็ต่อเมื่อท่านได้กด "ส่งผ | ลการเรียนทั้งหมด'                       |   |  |  |
| •                              | 6595 : (Minu)                                                                                                   |                     |                       |          |                                       | บันทึกข้อมูล                     |                                       |                                         |   |  |  |
|                                | 6695 :                                                                                                    | (ahu)               |                       |          |                                       |                                  |                                       |                                         |   |  |  |
|                                | 6695 :                                                                                                    | (Friedd Acar)       |                       |          |                                       |                                  |                                       |                                         |   |  |  |
|                                | 6695: 1 w                                                                                                    | a)                  |                       |          |                                       |                                  |                                       |                                         |   |  |  |
|                                | 6695 : shu                                                                                                    |                     |                       |          |                                       |                                  |                                       |                                         |   |  |  |
|                                | *ดสระได้อนสำหลอกระเรียน แล                                                                                      | ส่งผลกายรัตแก้งแก   |                       |          |                                       |                                  |                                       |                                         |   |  |  |
|                                | 🖹 สรุป/ส่งผลการเรีย                                                                                             | มทั้งหมด คลิกที่นี่ | $\langle \neg$        |          |                                       |                                  |                                       |                                         |   |  |  |

12. เมื่อส่วนงานตรวจทานความถูกต้องแล้ว ให้กด "ส่งผลการเรียนทั้งหมด" **เพื่อส่งข้อมูลไปยังฐานข้อมูลของสำนักทะเบียน และประมวลผล** 

|                               | สรุปเกรด/ส่งผล                                                                                                    | าการเรียน                |                          |              |            |           |               |                       |                  |       |           |                 |                  | ×        |
|-------------------------------|----------------------------------------------------------------------------------------------------|--------------------------|--------------------------|--------------|------------|-----------|---------------|-----------------------|------------------|-------|-----------|-----------------|------------------|----------|
| Dashboard                     |                                                                                                    |                          |                          |              |            |           |               |                       |                  |       |           |                 |                  | <u>^</u> |
| กระบวนวิชายโอยไวน             | ากทรงการประเทศการประเทศกา |                          |                          |              |            |           |               |                       |                  |       |           | -11             |                  |          |
| aciualu nduc unaciju 💭        |                                                                                                    |                          |                          |              |            |           |               |                       |                  |       |           |                 |                  |          |
| iii กระบวนวิชาเรียนร่วย >     | สรุปผลผลการเรียนที่รอส่งผล (Wait Transfer)                                                                                                    |                          |                          |              |            |           |               |                       |                  |       |           |                 |                  |          |
| หลังสุขรองสมสมสมวัน           | Excest โดนักรรวงระบงวนรูกสิ่งของขึ้นรูได้                                                                                                    |                          |                          |              |            |           |               |                       |                  |       |           | -11             |                  |          |
| 🦉 gitavasta/kontegrassasasada | 4                                                                                                    | indu +                   | รหัสกระบวนวิชา           | 0 P 0        | <b>A</b> 0 | B+ ()     | в (           | C+ ()                 | C (              | D+ () | Dò        | E (             | S () U (         | 10       |
| 🖹 หลักสูดรทั้งหมด             |                                                                                                    | 1                        | 123456                   | 0            | 0          | 0         | 0             | 0                     | 0                | 0     | 0         | 0               |                  |          |
| 🗏 พิจารณาอนุบัติผู้เรียน      | Showing 1 to 1 of                                                                                                    | 1 entry                  |                          |              |            |           |               |                       |                  |       |           |                 | * < 1 > )        |          |
| 🗉 ผลการอบรม 🔹                 | (การระบบสายการเรียบเที่ส่งผลแล้ว (Tonreter)                                                                                                    |                          |                          |              |            |           |               |                       |                  |       |           |                 |                  |          |
| E TLIC CMU                    | Excel สามารถ export 10 ย ที่สมรวงสะบงรามถูกต้องของข้อมูลได้                                                                                                    |                          |                          |              |            |           |               |                       |                  |       |           |                 |                  |          |
|                               | <u> </u>                                                                                                    | indu ±                   | รศัสกระบวนวิชา           | φ <b>P</b> φ | <b>A</b> ö | B+ ≑      | в 🔅           | C+ 🔅                  | C 🗄              | D+ ÷  | D 🔅       | F 🗄             | s ÷ u ÷          | 10       |
|                               |                                                                                                    | 1                        | 123456                   | 0            | 0          | 0         | 0             | 1                     | 0                | 4     | 0         | 0               |                  | 11       |
|                               | Showing 1 to 1 of                                                                                                    | 1 entry                  |                          |              |            |           |               |                       |                  |       |           |                 | « < <u>1</u> > : |          |
|                               |                                                                                                    |                          |                          |              |            | a         | รุปผลผลการเ   | รียน                  |                  |       |           |                 |                  | 1        |
|                               |                                                                                                    |                          |                          |              |            | เลือกสถาน | Transfer ···· | ทั้งหมด 🗸             |                  |       |           |                 |                  | -11      |
|                               | Excel #11/170                                                                                                    | ) export file เพื่อสรวจะ | สอบความถกต้องของข้อมลได้ |              |            |           |               |                       |                  |       |           | Search:         |                  |          |
|                               | Kángos :                                                                                                    |                          |                          |              |            |           |               |                       |                  |       |           |                 |                  |          |
|                               | ล่าดับ                                                                                                    | รหัสวิชา                 | รหัสผู้เรียน             | కం           |            | inso      | วันที่ลงผล    | การเรียน              | วันที่แก้ไขผลการ | เรียน | Transfer  | วันที่ Transfer |                  |          |
|                               | รศัสวิชา                                                                                                    |                          |                          |              |            |           |               |                       |                  |       |           |                 |                  |          |
|                               | 1                                                                                                    | 123456                   | 6495                     |              |            | D         |               | 20 0.u. 66 , 09:39 u. |                  |       | เรียบร้อย | 20 0.0          | . 66,09:41 u.    |          |
|                               |                                                                                                    |                          |                          |              |            |           |               |                       |                  |       |           |                 |                  | Ũa       |

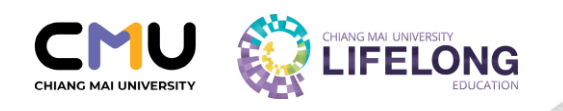

เมื่อกดส่งข้อมูลไปยังสำนักทะเบียนและประมวลผลแล้ว จะมีเครื่องหมาย 

 ที่คอลัมน์ส่งผลการเรียนไปสำนัก

 ทะเบียนและประมวลผล ซึ่งถือว่าเสร็จสิ้นขั้นตอนการส่งผลการอบรม

|                                                 |                                                                                            |                             |                                       |       |                |          |                                        |                                 |                                       |                                         | Θ |
|-------------------------------------------------|--------------------------------------------------------------------------------------------|-----------------------------|---------------------------------------|-------|----------------|----------|----------------------------------------|---------------------------------|---------------------------------------|-----------------------------------------|---|
| Dashboard                                       | หลักสูตร                                                                                   | หลักสูตรอบรมระยะสั้นทั้งหมด |                                       |       |                |          |                                        |                                 |                                       |                                         |   |
| กระยวมวัตาะถือนด้วย                             |                                                                                            |                             |                                       |       |                |          |                                        |                                 |                                       |                                         |   |
| 📕 ştermilerilerisesətərdenlər                   | ส่งผลเกรด                                                                                  |                             |                                       |       |                |          |                                        |                                 |                                       |                                         |   |
| 🗏 กระบวนวิชาเรียนร่วม 🔹                         | ชื่อหลักสุดร :                                                                             |                             |                                       |       |                |          |                                        |                                 |                                       |                                         |   |
| ningesennunseide<br>Historialisticatuganunseide | ประเภทหลักสูตร<br>• แล้กฐตรมใปแหล่งชุดรสร์อากรสับเสลนแปรงกิด (หลักฐตรมีการสับเสลนหล่วยศิด) |                             |                                       |       |                |          |                                        |                                 |                                       |                                         |   |
| 🖹 หลักสูดรกังหมด                                | <ul> <li>4. ยังมาล์ข</li> <li>ผู้เรียบเรหัส : 6695</li> </ul>                              |                             |                                       |       |                |          |                                        |                                 |                                       |                                         |   |
| 🗎 พิจารณาอนุมัติผู้เรียน                        |                                                                                            | 🔵 ជវ                        | ข้อมูลเกรด 🛑 ยังไม่มีข้อมูลเกรด       | ลำดับ | รหัสกระบวนวิชา | หลักสูตร | ลักษณะของอักษร                         | ส่งผลเรียน                      | ผลเรียนที่ได้รับ                      | ส่งผลการเรียนไปส่านักทะเบียนและประบวลผล |   |
| III wannsousu                                   | 6495                                                                                       |                             | (situa)                               | 1     |                |          | A-F, P                                 | C+ ~                            | C+                                    | ⇒⊻                                      |   |
| 🗈 ТЫССМИ                                        | 0495                                                                                       | :                           | (anu)                                 |       |                | *lut     | วนนี้เป็นการให้ผลการเรียนในระบบ Lifelo | กฐ เท่านั้น ข้อมูลจะถูกโอนไปยัง | สำนักทะเมียนก็ต่อเมื่อท่านได้กด "ส่งเ | สุขการเรียนทั้งหมุด'                    |   |
|                                                 | 6595                                                                                       | :                           | 68%0                                  |       |                |          |                                        | บันทึกข้อมูล                    |                                       |                                         |   |
| •                                               | 6595                                                                                       |                             | (bidnu)                               |       |                |          |                                        |                                 |                                       |                                         |   |
|                                                 | 6695                                                                                       |                             | (ahu)                                 |       |                |          |                                        |                                 |                                       |                                         |   |
|                                                 | 6695                                                                                       |                             |                                       |       |                |          |                                        |                                 |                                       |                                         |   |
|                                                 | 6695:                                                                                      | 1.0                         | (shu)                                 | Í     |                |          |                                        |                                 |                                       |                                         |   |
|                                                 | 6695                                                                                       |                             | ini.                                  |       |                |          |                                        |                                 |                                       |                                         |   |
|                                                 |                                                                                            | *gaşdriou                   | ส่งผลการเรียน และส่งผลการเรียนทั้งหมด |       |                |          |                                        |                                 |                                       |                                         |   |
|                                                 |                                                                                            | 🖹 ສຣຸປ/                     | /ส่งผลการเรียนทั้งหมด คลิกที่นี่      |       |                |          |                                        |                                 |                                       |                                         |   |

#### \*\* เสร็จสิ้นขั้นตอนการส่งผลการอบรมผู้เรียน \*\*

**หมายเหตุ** ส่วนงานต้อง<u>ตรวจทานความถูกต้องของข้อมูลก่อนที่จะส่งผลการเรียนทั้งหมดไปยัง</u> <u>ฐานข้อมูลของสำนักทะเบียนและประมวลผล</u> หากมีกรณีการกรอกข้อมูลผิดพลาด จะต้องมีการ ดำเนินการขอแก้ไขลำดับขั้นโดยใช้แนวปฏิบัติเดียวกับนักศึกษา โดยต้องดำเนินการผ่านที่ประชุม ระดับส่วนงานเจ้าของหลักสูตร และส่งเอกสารขอแก้ไขลำดับขั้นมายังวิทยาลัยการศึกษาตลอดชีวิต เพื่อให้วิทยาลัยฯ เสนอต่อมหาวิทยาลัยเพื่อพิจารณาตามขั้นตอนต่อไป

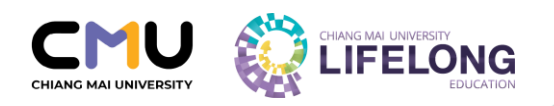

# ระเบียบหรือประกาศที่เกี่ยวข้อง

- 1. ข้อบังคับมหาวิทยาลัยเชียงใหม่ ว่าด้วยการศึกษาตลอดชีวิต พ.ศ.2562
- ประกาศโครงการจัดตั้งวิทยาลัยการศึกษาตลอดชีวิต เรื่อง แนวปฏิบัติสำหรับ ส่วนงานในการเปิดหลักสูตรอบรมระยะสั้น พ.ศ.2563
- ระเบียบมหาวิทยาลัยเซียงใหม่ ว่าด้วยค่าธรรมเนียมการศึกษาสำหรับผู้เรียนใน ระบบการศึกษาตลอดชีวิต พ.ศ.2562
- ระเบียบมหาวิทยาลัยเซียงใหม่ ว่าด้วยค่าธรรมเนียมการศึกษาสำหรับผู้เรียนใน ระบบการศึกษาตลอดชีวิต (ฉบับที่ 2) พ.ศ.2564
- ประกาศมหาวิทยาลัยเชียงใหม่ เรื่อง แนวทางการบริหารค่าธรรมเนียมการศึกษา สำหรับผู้เรียนในระบบการศึกษาตลอดชีวิต พ.ศ.2563
- 6. เอกสารแนบท้ายประกาศ แนวทางการจัดสรรค่าธรรมเนียมการศึกษาสำหรับ ผู้เรียนในระบบการศึกษาตลอดชีวิต พ.ศ.2563

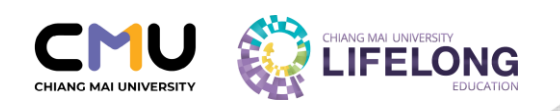

# ช่องทางในการติดต่อสอบถาม

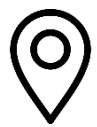

ชั้น 2 อาคาร A ศูนย์นวัตกรรมการสอนและการเรียนรู้ มหาวิทยาลัยเชียงใหม่ 239 ถ.ห้วยแก้ว ต.สุเทพ อ.เมือง จ.เชียงใหม่ 50200

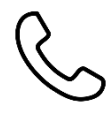

053-943-695-6 064-995-9333

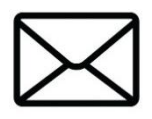

support\_lifelong@cmu.ac.th

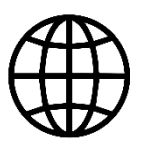

www.lifelong.cmu.ac.th

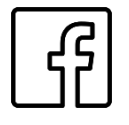

www.facebook.com/CMUlifelong

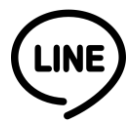

@cmulifelong